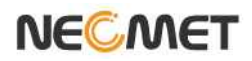

## Model DO-350L

(DO/O<sub>2</sub>/Air/pO<sub>2</sub>/Temp Meter)

# **Instruction Manual**

## Table of Contents

| 제 | 1 장                       | 개 요 (Introduction)        |    |
|---|---------------------------|---------------------------|----|
|   | 1.1 개 요                   |                           | 4  |
|   |                           |                           |    |
| 제 | 2 장                       | 일반 기능 (General Functions) |    |
|   | 2.1 기기 설치                 |                           | 5  |
|   | 2.2 조작 키 설                | 1명                        | 6  |
|   | 2.3 화면 구성.                |                           | 7  |
|   | 2.4 전극의 구                 | 조                         | 8  |
|   |                           |                           |    |
| 제 | 3 장                       | DO 기본 이론 (DO Theory)      |    |
|   | 3.1 DO 기본 (               | )론                        | 9  |
|   |                           |                           |    |
| 제 | 4 장                       | 기기 설정 (Setup Functions)   |    |
|   | 4.1 DO 설정                 | 3                         |    |
|   | 4.1.1 DO Mod              | e에서의 Setup                | 11 |
|   | 4.1.2 DO Mod              | e에서의 보정                   | 14 |
|   | 4.1.3 DO Mod              | e에서의 Memory               | 17 |
|   | 4.1.4 DO Mod              | e 에서의 Help                | 18 |
|   | 4.2 O <sub>2</sub> 설정     |                           |    |
|   | 4.2.1 O <sub>2</sub> Mode | 에서의 Setup                 | 20 |
|   | 4.2.2 O <sub>2</sub> Mode | 에서의 보정                    | 22 |
|   | 4.2.3 O <sub>2</sub> Mode | 에서의 Memory                | 24 |
|   | 4.2.4 O <sub>2</sub> Mode | 에서의 Help                  | 25 |
|   | 4.3 AIR 설정                |                           |    |
|   | 4.3.1 AIR Mod             | e 에서의 Setup               | 26 |
|   | 4.3.2 AIR Mod             | e에서의 자동보정                 | 28 |
|   | 4.3.3 AIR Mod             | e에서의 Memory               | 30 |
|   | 4.3.4 AIR Mod             | e에서의 Help                 | 31 |
|   | 4.4 pO <sub>2</sub> 측경    |                           |    |
|   | 4.4.1 pO <sub>2</sub> 측정  | 1                         | 31 |

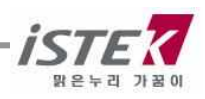

| 제 | 5 장                      | 측정값 저장 (Data-Log)                           |    |
|---|--------------------------|---------------------------------------------|----|
|   | 5.1 측정 값 저               | 장                                           | 32 |
| 제 | <b>6 장</b><br>6.1 문제 해결. | 문제 해결 (Troubleshooting & Error Description) | 35 |
| 제 | <b>7 장</b><br>7.1 제품 규격. | 제품 규격 (Specifications)                      | 36 |
| 제 | 8 장                      | 주문 안내 (Ordering Information)                |    |
|   | 8.1 주문 안내.               |                                             | 37 |

### 제 1 장 개 요

(주)이스텍의 Desktop 제품은 AC/DC Adaptor (DC 12V)로 작동되며 계측에 필요한 모든 동작이 Micro-processor 에 의해 조절되는 최신형 기기이다. Graphic Color LCD 를 사용하였으며 연구실험실 에서의 사용에 있어 성능과 기능을 향상시킴과 동시에 사용자의 입장에 선 설계로 조작이 간단한 특징을 지닌다. 데이터 인쇄용 프린터를 내장(옵션)할 수 있으며, 간단한 사용자 매뉴얼을 기기 상에 내장하여 사용자의 편의를 도모 하였다.

데이터를 기기에 500개까지 저장할 수 있으며 Data-Log Setup 을 Com 으로 설정하였을 경우 RS232C 통신 출력에 의해 데이터를 1 초 간격(사용자 설정)으로 컴퓨터로 전송 받을 수도 있다. 용존 산소의 양에 영향을 주는 Altitude(고도)와 Salinity(염도)를 Setup 에서 설정하여 측정 시 자동 보상되므로 정확한 측정을 할 수 있다.

Desktop DO/O₂/Air/Temp Meter 는 DO(mg/L), O₂(%), Air, 그리고 Temperature(℃)를 화면에 표시한다.

DO : 용존 산소의 농도를 0.00 ~ 19.99 mg/ℓ의 범위에서 표시한다.

O<sub>2</sub> : 대기 중 산소의 양을 % 단위로 나타낸다.

Air : DO 또는 O<sub>2</sub> 농도를 %(백분율) 단위로 환산하여 나타낸다.

pO₂ : 대기 중 산소의 분압을 mmHg 단위로 나타낸다.

#### Automatic Temperature Compensation (ATC)

: 자동온도 보상은 반드시 (주)이스텍에서 제공하는 온도센서를 사용한다.

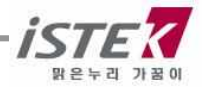

## 제 2 장 일반 기능

### 2.1 기기 설치

#### Rear Panel (DO-350L)

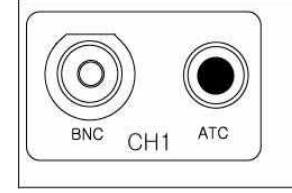

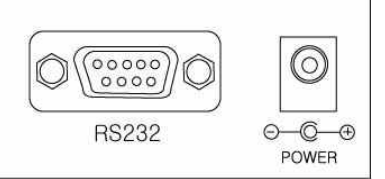

#### Power Source(전원공급)

Power Jack 에 공급된 AC/DC Adaptor 를 연결한다. (주)이스텍의 DO Meter 는 공급된 Adaptor 로 작동된다. (1) 프린터 비 내장 시 : 12V, 1.2A (2) 프린터 내장 시 : 12V, 3.0A

#### 전극 및 온도센서의 설치

㈜이스텍에서 제공된 pH 전극과 온도센서를 전극은 BNC Connector 쪽에 삽입하고, 온도센서는 ATC 에 삽입한다.

#### RS232C 통신 Cable 의 연결

기기와 Computer 를 RS232C Interface Cable 로 연결하여 출력할 수 있다. 제 5 장의 Data-Log 를 참조한다.

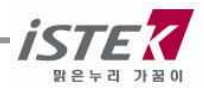

### 2.2 조작 키 설명

■ DO-350L (*DO/ O<sub>2</sub>/AIR/TEMP Meter*)

| NeoMet =        |                                                                                                    |  |  |  |  |  |
|-----------------|----------------------------------------------------------------------------------------------------|--|--|--|--|--|
| $\bigcirc$      | Meas Memory Mode Move (*                                                                                         |  |  |  |  |  |
| iste 🛪          | Print Enter Resolution 😽                                                                                         |  |  |  |  |  |
|                 |                                                                                                    |  |  |  |  |  |
| Key             | Description                                                                                                    |  |  |  |  |  |
| Power           | 전원 ON/OFF 에 사용한다.                                                                                                |  |  |  |  |  |
| Ready / Measure | Measure 상태에서 Ready 상태로 또는 Ready 상태에서<br>Measure 상태로 전환할 때 사용한다.                                                  |  |  |  |  |  |
| Memory / Out    | ★ Measure 상태에서 Data 를 기기에 저장할 경우<br>★ Ready 상태에서 기기에 저장된 Data 를 검색할 경우<br>★ Memory 상태(Data Mode)에서 빠져나갈 경우 사용한다. |  |  |  |  |  |
| Mode            | 측정하고자 하는 Mode 즉 DO,O2,AIR을 선택할 때 사용한다                                                                            |  |  |  |  |  |
| Move            | 각각의 메뉴 이동 시 사용한다.<br>초기화면에서는 Setup => Cal => Memory => Help 순으로 이동                                               |  |  |  |  |  |
| Print           | 저장된 Data 를 인쇄할 경우에 사용한다.                                                                                         |  |  |  |  |  |
| Enter           | 해당 메뉴를 선택할 경우 사용한다.                                                                                              |  |  |  |  |  |
| Resolution      | Display 되는 Data 의 정밀도를 변환하고자 할 때 사용.<br>DO 에서는 0.01/0.1 의 정밀도를 가진다.                                              |  |  |  |  |  |
| *               | 값 입력 시 data 값을 증가시킬 경우 사용한다.                                                                                     |  |  |  |  |  |
| ♦               | 값 입력 시 data의 값을 감소시킬 때 사용한다.                                                                                     |  |  |  |  |  |

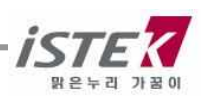

### 2.3 화면 구성

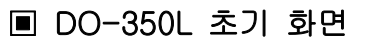

| Setup                                      | Cal | Memo   | ry Help      |  |  |  |
|--------------------------------------------|-----|--------|--------------|--|--|--|
| DO                                         |     |        |              |  |  |  |
| DO                                         |     | 02     | Air          |  |  |  |
| Message                                    | ;   | 05/08/ | /24 15:00:32 |  |  |  |
| * Altitude: 0 meter<br>* Salinity: 0.0 ppt |     |        |              |  |  |  |

| Display        | Function                                     |
|----------------|----------------------------------------------|
| DO             | 용존 산소의 농도를 0.00 ~ 19.99 mg/L의 범위에서 표시된다.     |
| O <sub>2</sub> | 대기 중 산소의 양(20.9%)을 기준으로 % 단위로 나타낸다.          |
| Air            | 산소의 양을 백분율(%)로 나타낸다.                         |
| Altitude       | 고도(Altitude)를 meter 단위로 나타낸다. Setup 에서 설정한다. |
| Salinity       | 염도(Salinity)를 ppt 단위로 나타낸다. Setup 에서 설정한다.   |
| Setup          | 측정항목별로 각각의 설정 값들을 변경할 때 사용한다.                |
| Cal            | 각 항목별로 보정을 하거나 보정내용을 확인할 때 사용한다.             |
| Memory         | 각 항목별로 저장된 Data를 확인할 때 사용한다.                 |
| Help           | 기기상에 저장된 간단한 매뉴얼을 확인할 때 사용한다.                |
| Message        | 각 메뉴 및 항목 선택 시 관련 Message 가 표시된다.            |
| 05/08/24       | 기기 사용시의 날짜를 표시한다.                            |
| 15:00:32       | 기기 사용시의 시간을 표시한다.                            |

\_\_\_\_\_

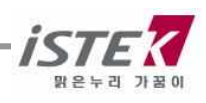

### 2.4 전극의 구조 및 유지보수

#### DO Polarographic Probe Structure

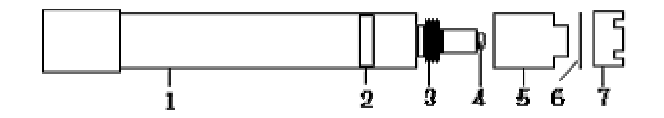

- 1. Electrode Body; 몸체
- 2. ATC ; 자동온도 감응 센서
- 3. Filling Solution 을 채운 후 밀폐시키는 나사
- 4. Sensor; 산소와 반응하는 부분
- 5. Membrane
- 6. Membrane Case; Filling Solution 을 채운다.
- 7. Membrane Protector

#### DO Probe Storage(Probe 의 보관)

\* 일반적으로 증류수에 전극을 보관하는 경우가 많은데 증류수에 전극을 보관할 경우 전극의 수명을 단축시키는 원인이 된다.

\* 장기간 사용하지 않을 경우에는 전극을 깨끗이 세척하여 건조한 상태로 보관한다.

#### DO Probe Maintenance(유지보수)

#### (DO 전해질용액 및 멤브레인 교체)

\* 전극의 응답시간이 느리거나 안정된 Data 를 측정하지 못할 경우 다은과 같은 방법으로 전극을 정상적으로 회복시킨다.

- 멤브레인 캡 내부의 전해질용액 (DO electrolyte) 를 교체한다.

1) 멤브레인 캡 내부에 이물질이 있는지 확인하여 증류수로 세척한다.

2) 제공된 주사기로 전해질용액 소량을 취하여 전극과 분리된 멤브레인 캡에 채워 넣고 45 도 각도로 기울여 공기방울이 들어가지 않도록 전극과 캡을 천천히 연결한다.

3) 용액 교체 후, 약 20 분간 안정화 시킨 다음 보정을 진행하여 측정한다.

- 멤브레인이 손상되었을 경우, 멤브레인 캡을 교체한다.

1) 용액 교체 후에도 측정값에 이상이 있을 경우, 멤브레인 교체를 실시한다.

2) 기존의 멤브레인을 분리하고 용액을 교체하는 방법으로 다시 진행한다.

=> 용액 및 멤브레인은 약 2주 간격으로 교체하는 것을 권장한다.

하지만 환경에 따라서 그 교체 주기는 변경될 수 있으므로 사용자 환경에의 의존이 매우 높다.

#### (Probe Cleaning)

\* Oil/Grease 막의 제거 ; 합성세제 또는 일반적인 세제를 사용하여 Oil/Grease 막을 제거한 후 증류수로 세척한다.

\* Membrane 에 기포가 생기면 정확한 측정을 할 수가 없으므로 기포를 제거한다. Membrane 내부에 기포가 생겼을 경우에는 Filling Solution 다시 채우고 톡톡 두드려 기포를 제거한 후 전극을 조립하여 측정한다.

### 제 3 장 DO 기본이론

### 3.1 DO 기본 이론

#### DO (Dissolved Oxygen)

Dissolved Oxygen(용존 산소)은 물을 분석하는데 중요한 척도가 된다. 깨끗한 물에는 거의 포화에 가까운 산소가 녹아 있으나 가정하수, 공장폐수에 의해 오염된 물에서는 그 양이 점점 적어진다. 따라서 용존 산소를 통해 오염 정도를 알 수 있다. 용존 산소는 오염된 물을 처리, 수생식물과 어패류의 생육 그리고 하천의 자정작용 등에 절대적으로 필요하다.

물이 공기와 접촉되어 있을 때 표면에서의 산소의 양과 공기에서의 양이 같아질 때까지 공기로부터 물이 산소를 흡수한다. 이 때, 물은 산소로 포화되었으며, 용존 산소의 압력은 물위의 공기에서의 산소의 압력과 같다. 용존 산소의 양은 온도, 염분도(salinity), 압력(고도)에 의해 좌우된다.

Temperature : 수온이 낮은 물에 산소가 좀 더 녹아 있다. Salinity : 염이 녹아 있는 물보다 깨끗한 물에 산소가 좀 더 녹아 있다. Atmospheric Pressure(altitude) : Atmospheric pressure 가 높으면 높을수록 물에 녹아 있는 산소의 양은 많아진다.

용존 산소 농도는 대기 중 산소의 자연적 용해, 조류나 수생생물의 광합성 작용에 의하여 증가하고, 수중 불순물의 환원작용, 동식물의 호흡작용, 미생물에 의한 유기물의 분해작용 때문에 감소한다.

#### DO 의 분석방법

DO를 분석하는데 이용되는 방법은 크게 두 가지로 나눌 수 있다.

첫째, Winkler 혹은 iodometric method

둘째, membrane probe 를 사용하는 electrometric method 가 있다.

Winkler 와 iodometric method 는 산소의 산화성질에 기초를 두는 titrimetric method 인 반면, electrometric method 는 membrane 을 통한 산소 분자의 확산속도에 기초를 둔다.

lodometric method 는 field testing 에 적합하지 않으며 연속적으로 측정하기가 쉽지 않은 문제점이 있다. 실험실에서, membrane probe 를 이용한 방법은 박테리아의 배양에서 BOD test 를 포함하는 연속적인 DO 분석에 이용되었고 또한 오염된 물, 짙은 색깔의 물, 그리고 강한 폐수에서 DO 를 분석하는데 이용되고 있다.

#### Membrane probe 를 이용한 Electrometric Method

Polarographic probe 는 음극(cathode)은 금이나 백금과 같은 비활성 금속을 사용하며 양극(anode) 으로는 은을 이용한다.

Polarographic probe 는 일정한 전압이 전극에 가해지면 은 전극이 편극되고 음극에서 산소 이온의 환원이 일어나며 시료 내 산소의 부분압에 비례하여 전류가 발생한다. 반응은 다음과 같다.

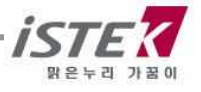

산소는 전극 membrane 을 통해 확산하고 음극 표면에서 hydroxyl ion 으로 환원된다.

음극  $O_2 + 2H_2O + 4e^- \rightarrow 4OH^-$ 

이 반응에 필요한 전자는 양극에서 다음과 같은 반응에 의해 제공된다. 전해질은 chloride 이온을 포함하기 때문에 Ag 와 반응하여 전자를 발생시킨다.

양극 Ag + Cl<sup>-</sup> → AgCl + e<sup>-</sup> 시료 속의 용존 산소량에 비례하여 전류가 흐르게 된다.

#### ※ 측정시 유의사항

Meter 의 전원을 연결하면, 양극과 음극사이에 polarization voltage 가 흐르게 된다. 초기에는 강한 voltage 가 흐르나, 약 20 분이 경과되면 전극내의 voltage 가 떨어져 안정적인 흐름을 나타내게 되므로 비교적 안정적인 data 를 얻을 수 있다.

용존 산소를 측정하는 동안, 음극(cathode)에서 산소가 환원됨에 따라 membrane 에서 산소가 고갈되므로, 실제 값보다 낮은 값이 읽혀지지 않도록 주의하여야 한다.

또한 자석 교반기에 의한 교반 속도는 대기중의 DO 에 의해 영향을 받게 된다. 따라서 이는 용존 산소의 공급속도에 관계되므로 meter에 표시되는 값이 안정한 속도를 설정하여 항상 일정하게 한다.

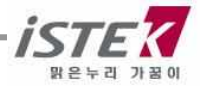

## 제 4 장 기기 설정

### 4.1 DO 설정

### 4.1.1 DO Mode 에서의 Setup

DO 초기화면에서 Enter 키를 누르면 다음과 같은 Setup 화면이 표시된다.

| Setup Cal Memory H                                                 | lelp   | [ | Setup                | Cal                | Memory             | , Help     |
|--------------------------------------------------------------------|--------|---|----------------------|--------------------|--------------------|------------|
|                                                                    |        |   | DO                   | Ch                 | 1                  | Common     |
| DO                                                                 |        |   | 7                    | (                  | ۲ <u>۲</u>         |            |
| DO 02 A                                                            | \ir    |   | Setup                | Terr               | IP                 | Common     |
| Message 05/08/24 15:                                               | :00:32 |   | Message              | ;                  | 05/08/2            | 4 15:00:32 |
| <ul> <li>Altitude : 0 meter</li> <li>Salinity : 0.0 ppt</li> </ul> |        |   | * Move :<br>* Save & | [Move],<br>Exit:[( | . Select :<br>)ut] | [Enter]    |

위 화면에서 Move Key 를 이용하여 각 Setup 항목으로 이동하고, 개별 항목은 Enter key 를 눌러 선택 한다. 각각의 항목에서 Enter Key 를 눌러 이동하면 아래와 같은 화면들이 나타난다.

(1) Setup 항목 : Salinity 와 Altitude 를 설정할 수 있다.

(2) Temp 항목 : 기기에 연결된 온도센서의 상태확인 및 온도를 입력 할 수 있다.

(3) Common 항목 : Time 과 RS232 항목을 설정할 수 있다.

### 4.1.1.1 Setup 항목에서 Salinity 와 Altitude 설정

DO Setup 화면에서 Enter Key 를 누르면 다음과 같은 Salinity 와 Altitude 설정화면이 표시된다.

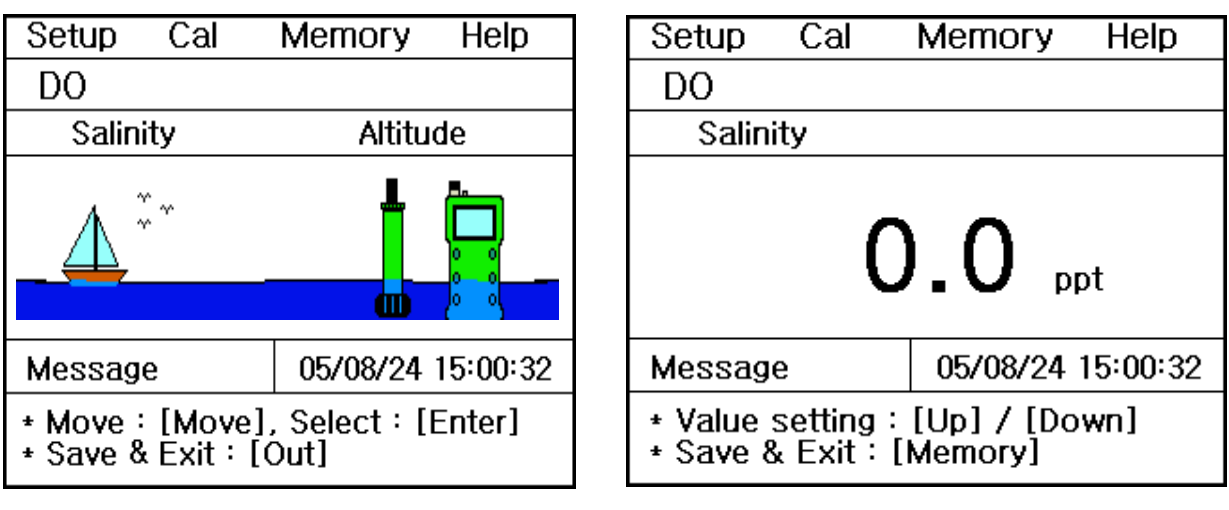

< Salinity 항목 >

11

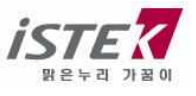

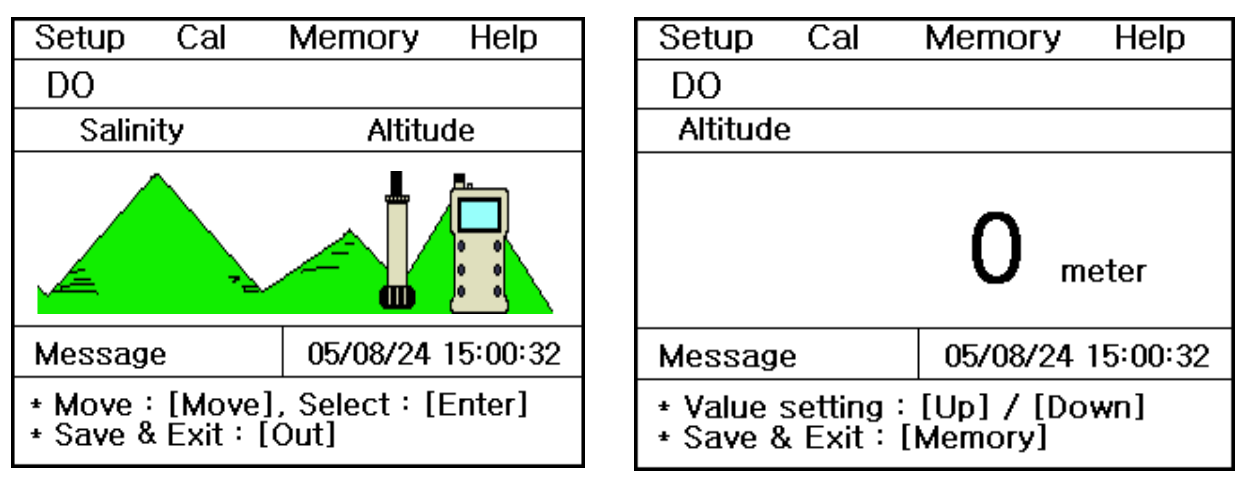

#### < Altitude 항목 >

위 화면에서 Up/Down Key 를 눌러 값을 입력 할 수 있다.

(1) Salinity 항목 : 0 ~ 70 ppt 까지 0.1ppt 단위로 입력 할 수 있다.

(2) Altitude 항목 : 0 ~ 4,000m 까지 50m 단위로 입력 할 수 있다.

#### 4.1.1.2 Setup 항목에서 Temp 설정

DO Setup 화면에서 Move Key 를 눌러 Temp 항목으로 이동 후 Enter Key 를 누르면 다음과 같은 Temp 설정화면이 표시된다.

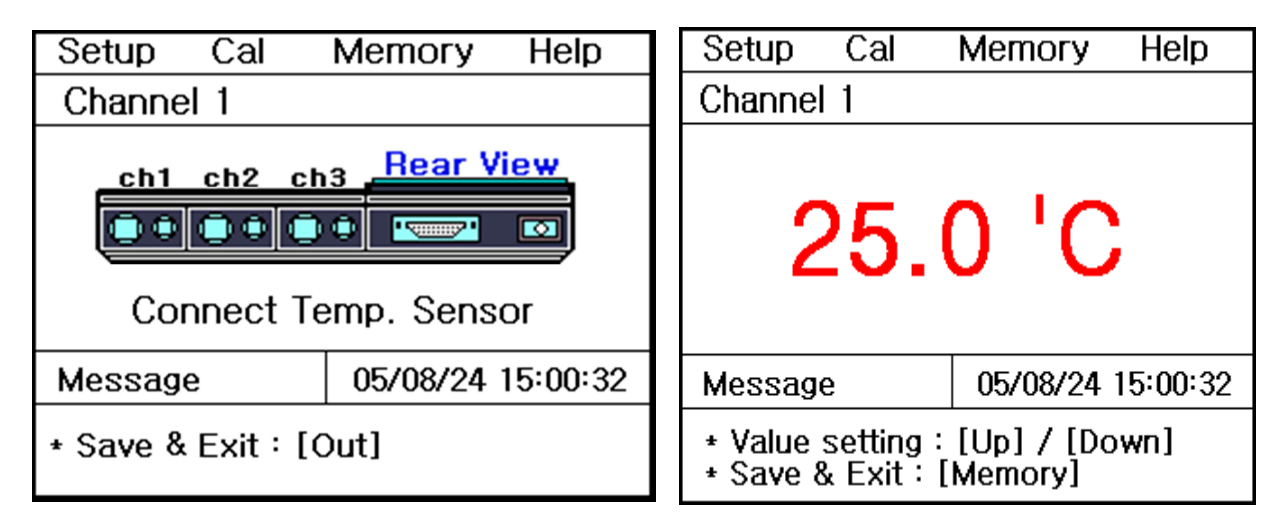

기기에 온도센서가 연결이 안된 경우는 왼쪽과 같이 온도센서를 연결하라는 화면이 나타나고, 온도센서가 연결이 되어 있는 경우는 온도를 입력할 수 있는 화면이 표시된다. 기기의 온도가 실제온도와 오차가 크거나 잘못된 온도를 화면에 나타낼 경우에 화면 하단의 설명에 따라 정확한 온도를 입력하여 맞춘다.

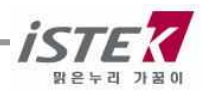

#### 4.1.1.3 Setup 항목에서 Common 설정

DO Setup 화면에서 Move Key 를 눌러 Common 항목으로 이동 후 Enter Key 를 누르면 다음과 같은 Common 설정화면이 표시된다.

| Setup                                                      | Cal | Memory     | Help     |  |
|------------------------------------------------------------|-----|------------|----------|--|
| Commo                                                      | n   |            |          |  |
| Т                                                          | ime | RS232      |          |  |
| ζ                                                          |     |            |          |  |
| Т                                                          | ime | RS232      |          |  |
| Message                                                    | е   | 05/08/24 1 | 15:00:32 |  |
| * Move : [Move], Select : [Enter]<br>* Save & Exit : [Out] |     |            |          |  |

각각의 항목별로 화면 하단의 메시지에 따라 설정 값들을 입력 및 변경할 수 있다.

(1) Time 항목 : 기기상에 표시되는 시간 및 날짜를 변경할 수 있다.

(2) RS232 항목 : Data-Log 의 Time Interval 을 입력 및 변경할 수 있다.

| Setup Cal                              | Memory Help              | Setup Cal Memory Help                                     |  |  |  |
|----------------------------------------|--------------------------|-----------------------------------------------------------|--|--|--|
| Common                                 |                          | Common                                                    |  |  |  |
| Time                                   |                          | RS232                                                     |  |  |  |
| 05 / 08 /                              | 24 15:00                 | IntervalMinSec0000COM                                     |  |  |  |
| Message 05/08/24 15:00:32              |                          | Message 05/08/24 15:00:32                                 |  |  |  |
| * Value setting :<br>* Save & Exit : [ | [Up] / [Down]<br>Memory] | * Value Setting : [Up] [Down]<br>* Save & Exit : [Memory] |  |  |  |

위 화면은 Time 과 RS232 항목에서 날짜 변경 및 Data-Log 의 Time Interval 을 변경하는 화면이다.

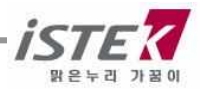

#### 4.1.2 DO Mode 에서의 보정

DO 전극의 보정을 보기 위해서는 사용하고자 하는 전극과 보정용액을 선택해야 한다. DO 전극의 보정을 위해 필요한 준비사항은 다음과 같다. (1) DO 전극을 사용할 수 있는 Meter (DO Meter) (2) DO 전극 / 온도 센서 (3) DO 보정 시 필요한 용액 - DO가 Zero 인 용액 제조 방법 : BOD 병 1 개에 0.5g-CoCl<sub>2</sub>와 5g-Na<sub>2</sub>SO<sub>3</sub>를 넣고 증류수를 가득 채운다. 마개를 닫고 잘 흔들어 용액을 혼합한다. 측정하기 전에 곧바로 조제 후 실험한다. - DO가 포화된 용액 제조 방법 : 비이커나 BOD 병에 기포 발생기를 넣고 최소한 30 분 이상 산소를 포화시킨다.

BOD 병에 포화된 용액을 넣고 공기와 접촉을 막아 포화용액을 준비한다.

(4) Stirrer, Magnetic Bar, 세척용 증류수 외

위의 사항들이 준비되면 전극과 기기를 연결하여 보정을 보기 위한 준비를 한다.

※ 용존 산소에 영향을 주는 factor 로는 염도(Salinity), 고도(Altitude), 온도 등이 있다.

이 factor는 Setup에서 설정하고 측정 시 화면의 하단에 설정된 염도와 고도가 표시된다.

※ Polarographic 전극을 사용하므로 polarization 시간이 필요하다. 그러므로 기기의 전원을 연결 후 약 20 분 이상 On 으로 한 후 기기의 안정화를 이룬 다음에 측정해야 한다.

DO 초기화면에서 Move Key 를 눌러 Cal로 이동 후 Enter Key 를 누르면 다음과 같은 화면이 표시된다.

| Setup                                          | Cal        | Memory Hel |     |  |  |  |  |
|------------------------------------------------|------------|------------|-----|--|--|--|--|
| DO                                             |            |            |     |  |  |  |  |
| DO                                             | <b>O</b> 2 |            | Air |  |  |  |  |
| Message 05/08/24 15:00:32                      |            |            |     |  |  |  |  |
| * You should calibrate for gaining stable data |            |            |     |  |  |  |  |

| Setup                                                                                     | Cal | Memory   | Help     |  |  |  |  |
|-------------------------------------------------------------------------------------------|-----|----------|----------|--|--|--|--|
| DO                                                                                        |     |          |          |  |  |  |  |
| <b>0.00</b> mg/L                                                                          |     |          |          |  |  |  |  |
|                                                                                           |     | ATC 2    | 5.0'C    |  |  |  |  |
| Message                                                                                   | •   | 05/08/24 | 15:00:32 |  |  |  |  |
| <ul> <li>* Zero Calibration</li> <li>* For starting of calibration : [Measure]</li> </ul> |     |          |          |  |  |  |  |

위 화면에서 Zero 용액에 넣고 Measure Key를 누르면 아래 화면이 표시된다

14

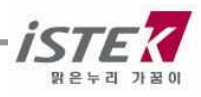

| Setup   | Cal | Memory   | Help                                   |  |  |  |  |  |
|---------|-----|----------|----------------------------------------|--|--|--|--|--|
| DO      |     |          |                                        |  |  |  |  |  |
|         | 0.  | 05       | mg/L                                   |  |  |  |  |  |
|         |     | ATC 2    | 25.0'C                                 |  |  |  |  |  |
| Message | e   | 05/08/24 | 15:00:32                               |  |  |  |  |  |
|         |     |          | * For finish of calibration : [Memory] |  |  |  |  |  |

위 화면에서 측정 Data가 안정되면 Memory/Out Key를 눌러 Zero 용액의 보정을 완료한다. 보정이 완료된 경우 완료 화면이 표시되고, 두 번째 보정용액(포화용액) 화면으로 넘어가게 된다. 보여지는 화면은 아래와 같다.

| Setup Cal | Memory Help       |  | Setup  | Cal | Memory Help       |
|-----------|-------------------|--|--------|-----|-------------------|
| DO        |                   |  | DO     |     |                   |
| 0.00 mg/L |                   |  |        | 0   | .00 mg/L          |
|           | ATC 25.0'C        |  |        |     | ATC 25.0'C        |
|           |                   |  | Managa |     |                   |
| Message   | 05/08/24 15:00:32 |  | messag | e   | 05/08/24 15:00:32 |

위 화면에서 준비된 포화보정용액에 DO Sensor 를 넣고 Measure Key 를 눌러 보정을 보고, 측정값이 안정되면 Memory/Out Key 를 눌러 포화용액의 보정을 완료한다.

| Setup                                 | Cal | Memory   | Help     |  |
|---------------------------------------|-----|----------|----------|--|
| DO                                    |     |          |          |  |
|                                       | 7.  | 98       | mg/L     |  |
|                                       |     | ATC      | 25.0'C   |  |
| Message                               | •   | 05/08/24 | 15:00:32 |  |
| * For finish of calibraion : [Memory] |     |          |          |  |

| Setup                         | Cal | Memory   | Help     |  |
|-------------------------------|-----|----------|----------|--|
| DO                            |     |          |          |  |
|                               | 8.  | 33       | mg/L     |  |
|                               |     | ATC 2    | 25.0'C   |  |
| Message                       |     | 05/08/24 | 15:00:32 |  |
| * Complete saturate solution. |     |          |          |  |

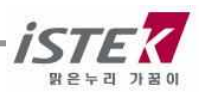

보정이 완료되면 DO 초기 화면으로 이동하고, 화면하단에 보정을 본 날짜와 보정방법 등이 표시된다. 표시되는 화면은 아래와 같다.

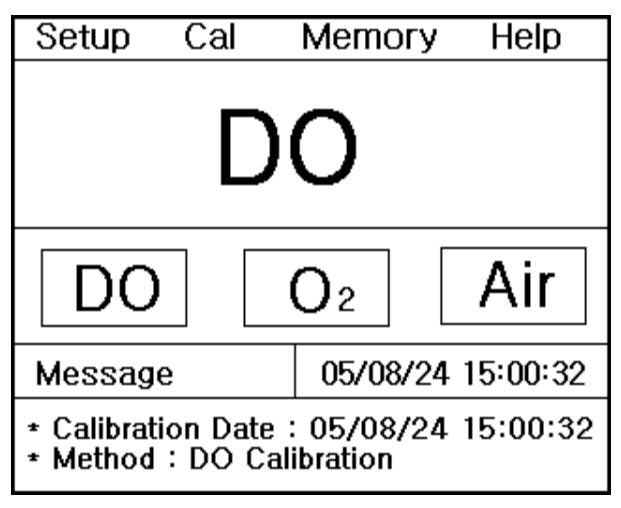

DO 전극을 증류수로 잘 세척한 후 측정하고자 하는 샘플에 넣고 Measure Key 를 눌러 측정한다. 측정중인 화면은 다음과 같다.

| Setup                      | Cal | Memory   | Help     |  |
|----------------------------|-----|----------|----------|--|
| DO                         |     |          |          |  |
|                            | 7.  | 89       | mg/L     |  |
|                            |     | ATC 2    | 5.0'C    |  |
| Message                    | ;   | 05/08/24 | 15:00:32 |  |
| + In process of measuring. |     |          |          |  |

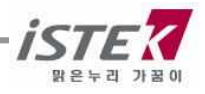

### 4.1.3 DO Mode 에서의 Memory

DO 측정 중 Memory/Out Key 를 누르면 다음과 같이 화면이 표시되며 측정된 데이터 값이 저장된다.

| Setup                                       | Cal | Memory   | Help     |  |
|---------------------------------------------|-----|----------|----------|--|
| DO                                          |     |          |          |  |
|                                             | 7.  | 89       | mg/L     |  |
|                                             |     | ATC      | 25.0'C   |  |
| Message                                     | ;   | 05/08/24 | 15:00:32 |  |
| <ul> <li>Measured data is saved.</li> </ul> |     |          |          |  |

저장된 데이터 값을 확인하기 위해서는 DO 초기화면에서 Move Key를 두 번 눌러 Memory 메뉴로 이동 후 Enter Key를 눌러 메모리 저장 화면으로 이동한다.

| Setup                                             | Cal              | Memor         | гy           | Help         |
|---------------------------------------------------|------------------|---------------|--------------|--------------|
|                                                   |                  | Nur           | nber         | [001]        |
| Date & T<br>DO 7.8                                | ïme ∶09<br>9mg/L | 5/08/24<br>Te | 15:0<br>mp 2 | 10<br>25.0'C |
| Messag                                            | e                | 05/08/        | 24 1         | 5:00:32      |
| * Number change : [Up] / [Down]<br>* Exit : [Out] |                  |               |              |              |

측정날짜와 시간 및 저장된 Data 가 표시되고, Up / Down Key 를 이용하여 저장된 이전의 데이터를 검색할 수 있다.

위 화면에서 **Memory/Out Key** 를 누르면 Memory Clear 화면으로 이동을 하고, Memory Clear 여부를 선택할 수 있다.

기기가 전극으로부터 입력을 받지 못하는 경우나 시간이 잘못되어 있는 경우 혹은 Data Memory 가 잘못되어 있는 경우에 기기를 초기화 한 후 사용한다. 또한 기타 원인을 알지 못하는 경우나 System 의 초기화가 필요한 경우에도 위와 같은 방법으로 기기를 초기화한다.

Memory Clear 를 하면 기기 내에 저장되었던 Data 나 Setup 에서 설정된 모든 값이 삭제된다. 표시되는 화면은 다음과 같다.

| Setup                 | Cal                 | Memory         | Help     |
|-----------------------|---------------------|----------------|----------|
| Clear                 |                     |                |          |
| YE                    | S                   | N              | Ο        |
| 16                    | KByte               | Memory         | ,        |
| Message               | e                   | 05/08/24       | 15:00:32 |
| * Value s<br>* Select | setting:<br>:[Enter | [Up]/[Dow<br>] | n]       |

### 4.1.4 DO Mode 에서의 Help

DO 초기화면에서 **Move Key** 를 세 번 눌러 Help 메뉴로 이동 후 Enter 키를 누르면 다음과 같은 화면이 표시된다.

|         | Help – |
|---------|--------|
| English | Korea  |
|         |        |

위 화면에서 Move Key 를 이용하여 해당 언어를 선택한 후 Enter Key 를 누르면 Help 메뉴를 볼 수 있다.

한국어를 선택하였을 경우 아래와 같이 화면이 표시된다.

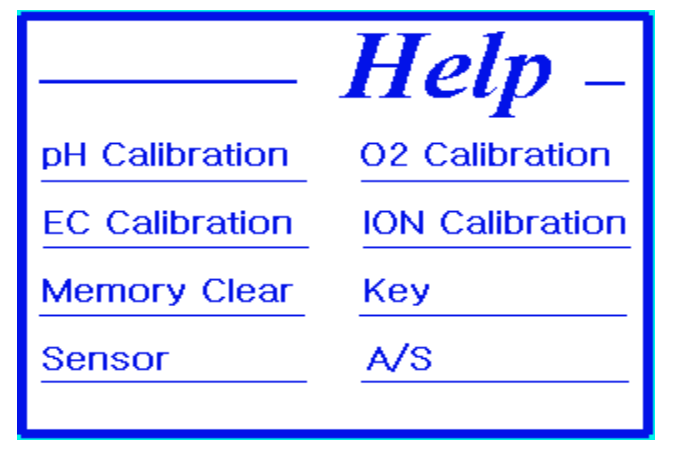

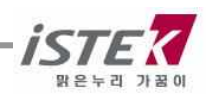

위 화면에서 Move Key 를 이용하여 해당 항목을 선택한 후 Enter Key 를 누르면 각각의 도움말 내용을 볼 수 있다. O<sub>2</sub> Calibration 을 선택하였을 경우 표시되는 화면은 아래와 같다.

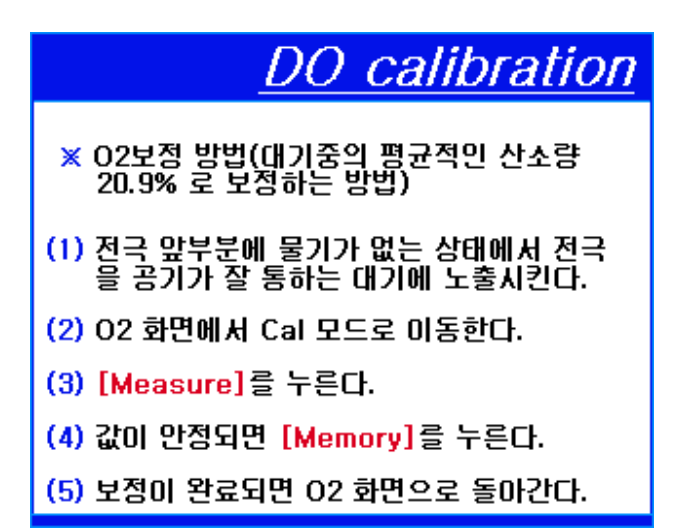

위 화면에서 아무 키나 누를 경우 도움말에 표시되는 순서대로 실제 보정 보는 과정을 보여주는 화면이 순서대로 표시되며 넘어간다.

표시되는 화면대로 따라 할 경우 해당 항목을 쉽게 실행할 수 있다.

DO Calibration 항목의 실행과정 화면은 다음과 같으며 한 화면당 약 5 초가량 해당 메시지가 점멸 되며 보정과정을 설명해 준다.

| Setup <mark>Cal</mark>                  | Memory Help                                             | Setup <mark>Cal</mark>                                    | Memory Help             |
|-----------------------------------------|---------------------------------------------------------|-----------------------------------------------------------|-------------------------|
| 0                                       | 2                                                       | 2<br>2                                                    | 0.9 %                   |
| DO 0                                    | O <sub>2</sub> AIR                                      |                                                           | ATC 25.0'C              |
| Message                                 | 05/08/24 15:00:32                                       | Message                                                   | 05/08/24 15:00:32       |
| * Move : [Move],<br>* It enters in a Ca | , Select : [Enter]<br>al mode.                          | <ul> <li>For starting of</li> <li>Exit : [Out]</li> </ul> | calibration : [Measure] |
|                                         |                                                         |                                                           |                         |
| Setup Cal                               | Memory Help                                             | ]                                                         |                         |
| Setup Cal<br>O2<br>2                    | Memory Help                                             |                                                           |                         |
| Setup Cal<br>O2<br>2                    | Memory Help<br>).9 <sub>%</sub><br>ATC 25.0'C           |                                                           |                         |
| Setup Cal<br>O2<br>2<br>2<br>Message    | Memory Help<br>).9 %<br>ATC 25.0°C<br>05/08/24 15:00:32 |                                                           |                         |

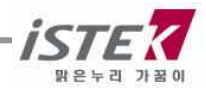

### 4.2 O<sub>2</sub> 설정

### 4.2.1 O2 Mode 에서의 Setup

DO 초기화면에서 **Mode Key**를 눌러 O<sub>2</sub> Mode 로 이동한 후 **Enter Key**를 누르면 다음과 같은 O<sub>2</sub> Setup 화면이 표시된다.

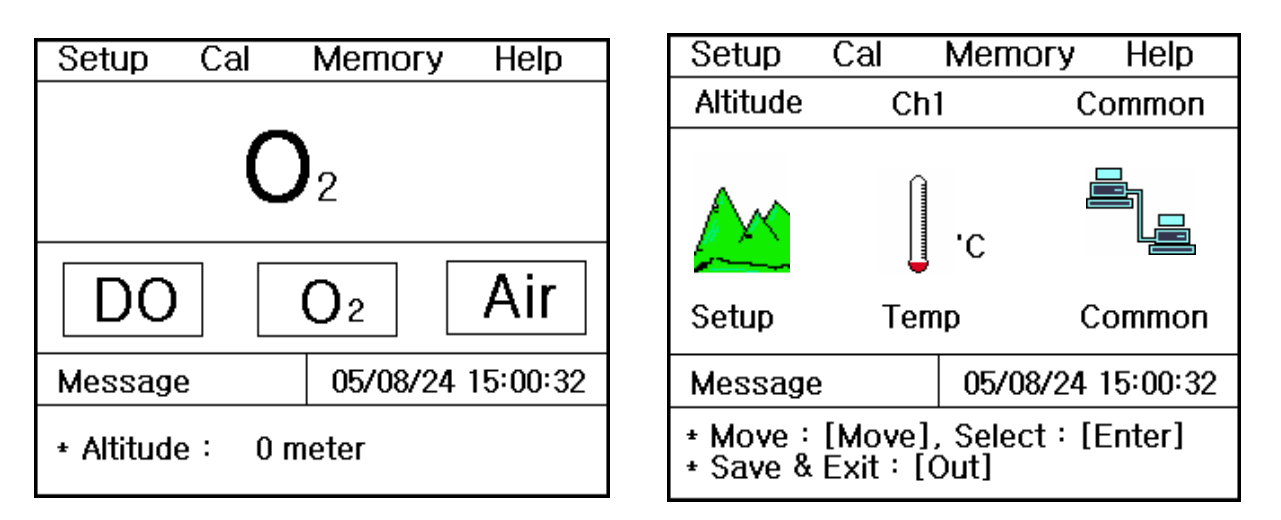

위 화면에서 Move Key 를 이용하여 각 Setup 항목으로 이동하고, 개별 항목은 Enter key 를 눌러 선택 한다. 각각의 항목에서 Enter Key 를 눌러 이동하면 아래와 같은 화면들이 나타난다.

(1) Setup 항목 : Altitude 를 설정할 수 있다.

(2) Temp 항목 : 기기에 연결된 온도센서의 상태확인 및 온도를 입력 할 수 있다.

(3) Common 항목 : Time 과 RS232 항목을 설정할 수 있다.

#### 4.2.1.1 Setup 항목에서 Altitude 설정

O<sub>2</sub> Setup 화면에서 Enter Key 를 누르면 다음과 같은 Altitude 설정화면이 표시된다.

| Setup                 | Cal               | Memo             | ry        | Help    |
|-----------------------|-------------------|------------------|-----------|---------|
| Altitude              |                   |                  |           |         |
|                       |                   | 0                | met       | er      |
| Message               |                   | 05/08/           | /24 1     | 5:00:32 |
| * Value s<br>* Save & | etting:<br>Exit:[ | [Up] /<br>Memory | Do\<br>י] | wn]     |

위 화면에서 Up/Down Key 를 눌러 0 ~ 4,000m 까지 50m 단위로 입력 할 수 있다.

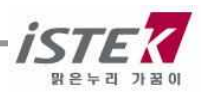

#### 4.2.1.2 Setup 항목에서 Temp 설정

O<sub>2</sub> Setup 화면에서 **Move Key** 를 눌러 Temp 항목으로 이동 후 **Enter Key** 를 누르면 다음과 같은 Temp 설정화면이 표시된다.

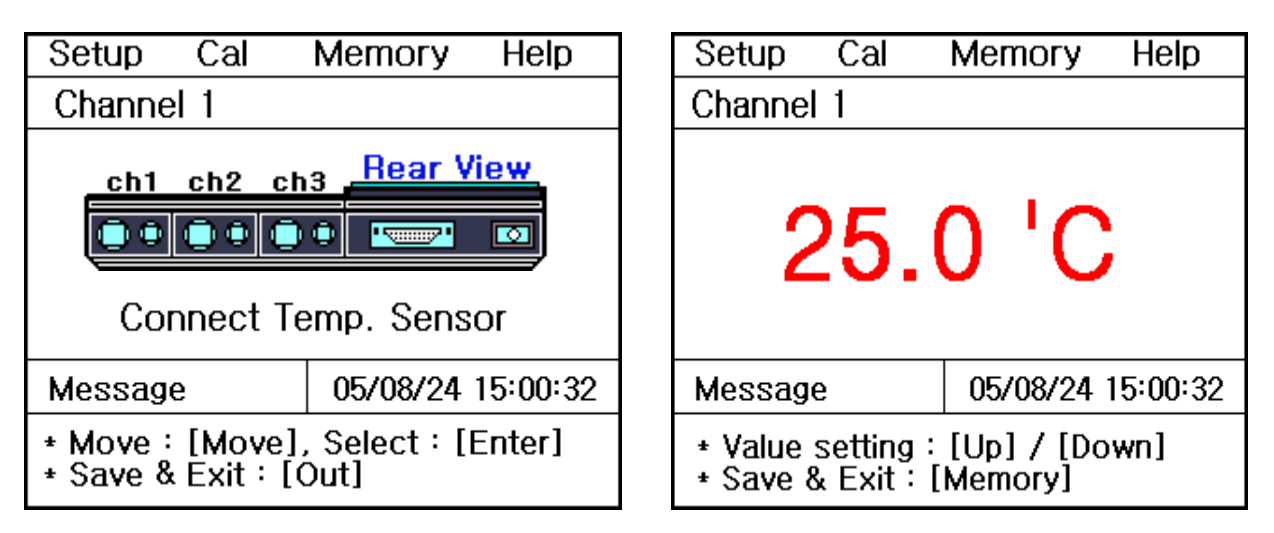

기기에 온도센서가 연결이 안된 경우는 왼쪽과 같이 온도센서를 연결하라는 화면이 나타나고, 온도센서가 연결이 되어 있는 경우는 온도를 입력할 수 있는 화면이 표시된다. 기기의 온도가 실제온도와 오차가 크거나 잘못된 온도를 화면에 나타낼 경우에 하단의 설명에 따라 정확한 온도를 입력하여 맞춘다.

#### 4.2.1.3 Setup 항목에서 Common 설정

O<sub>2</sub> Setup 화면에서 **Move Key**를 눌러 Common 항목으로 이동 후 **Enter Key**를 누르면 다음과 같은 Common 설정화면이 표시된다.

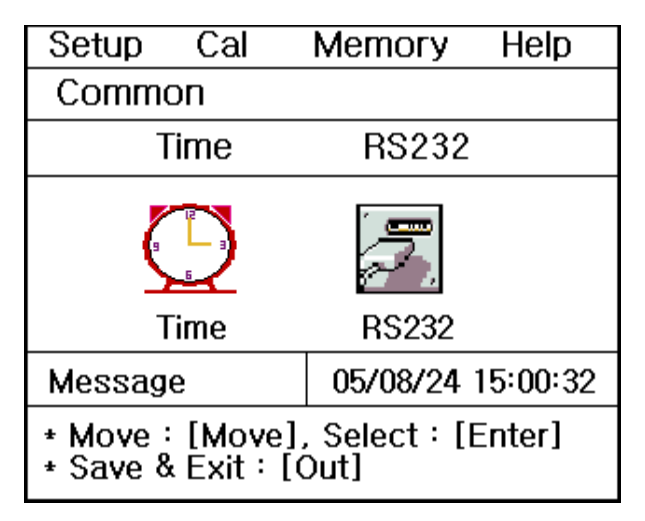

각각의 항목별로 화면 하단의 메시지에 따라 설정 값들을 입력 및 변경할 수 있다.

(1) Time 항목 : 기기상에 표시되는 시간 및 날짜를 변경할 수 있다.

(2) RS232 항목 : Data-Log 의 Time Interval 을 입력 및 변경할 수 있다.

| Setup                                                       | Cal | Memory | Help | I                 | Se                 | etup             | Cal                    | Memory | Help |
|-------------------------------------------------------------|-----|--------|------|-------------------|--------------------|------------------|------------------------|--------|------|
| Common                                                      |     |        |      | С                 | ommo               | n                |                        |        |      |
| Time                                                        |     |        |      |                   |                    | RS232            |                        |        |      |
| 05 / 08 / 24 15:00                                          |     |        | -    | Inte<br>Min<br>00 | erval<br>Sec<br>00 | COM              |                        |        |      |
| Message 05/08/24 15:00:32                                   |     |        | M    | essage            | 9                  | 05/08/24 1       | 15:00:32               |        |      |
| * Value setting : [Up] / [Down]<br>* Save & Exit : [Memory] |     |        |      | + \<br>+ \        | /alue S<br>Save &  | etting:<br>Exit: | [Up] [Down<br>[Memory] | 1]     |      |

위 화면은 Time 과 RS232 항목에서 날짜 변경 및 Data-Log 의 Time Interval 을 변경하는 화면이다.

### 4.2.2 O<sub>2</sub> Mode 에서의 보정

O2 Mode에서 보정을 보기 위해서는 다음 사항을 준비하여야 한다.

(1) DO 전극을 사용할 수 있는 Meter (DO Meter)

(2) DO 전극 / 온도 센서

위의 사항들이 준비되면 전극과 기기를 연결하여 보정을 보기 위한 준비를 한다.

※ O2 보정 시 영향을 주는 factor 로는 고도(Altitude)가 있다.

이 factor는 Setup에서 설정하고 측정 시 화면의 하단에 설정된 고도가 표시된다.

- ※ Polarographic 전극을 사용하므로 polarization 시간이 필요하다. 그러므로 기기의 전원을 연결 후 약 20 분 이상 On 으로 한 후 기기의 안정화를 이룬 다음에 측정해야 한다.
- ※ DO 전극을 깨끗한 증류수를 사용하여 세척하고, Membrane 의 물기를 제거 한 후 공기의 흐름이 좋은 대기 중에 놓는다.

O<sub>2</sub> 초기화면에서 Move Key 를 눌러 Cal로 이동 후 Enter Key 를 누르면 다음과 같은 화면이 표시된다.

| Setup                     | Cal               | Memory         | Help     |
|---------------------------|-------------------|----------------|----------|
| 02                        |                   |                |          |
|                           | ĺ                 | 0.0 %          |          |
|                           |                   | ATC 25         | 5.0'C    |
| Message                   | 5                 | 05/08/24       | 15:00:32 |
| * For star<br>* Exit : [( | ting of a<br>Out] | calibration:[N | deasure] |

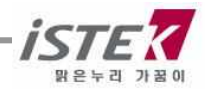

위 화면에서 공기의 흐름이 좋은 대기 중에 DO Sensor 를 놓고 **Measure Key** 를 누르면 아래 화면이 표시된다. 측정 값이 안정되면 **Memory/Out Key** 를 눌러 보정을 완료한다.

| Setup                                  | Cal | Memory   | Help     |  |
|----------------------------------------|-----|----------|----------|--|
| 02                                     |     |          |          |  |
|                                        | 20  | D.1 »    |          |  |
|                                        |     | ATC 28   | 5.0'C    |  |
| Message                                | ;   | 05/08/24 | 15:00:32 |  |
| * For finish of calibration : [Memory] |     |          |          |  |

| Setup                 | Cal | Memory   | Help     |  |
|-----------------------|-----|----------|----------|--|
| 02                    |     |          |          |  |
|                       | 20  | ).9 »    |          |  |
|                       |     | ATC 2    | 5.0'C    |  |
| Message               | 5   | 05/08/24 | 15:00:32 |  |
| * Complete saturated. |     |          |          |  |

보정이 완료되면 O<sub>2</sub> 초기 화면으로 이동하고, 화면하단에 보정을 본 날짜와 보정방법 등이 표시된다. 표시되는 화면은 아래와 같다.

| Setup                                                                                     | Cal |   | Memo | огу | Help |  |
|-------------------------------------------------------------------------------------------|-----|---|------|-----|------|--|
| <b>O</b> <sub>2</sub>                                                                     |     |   |      |     |      |  |
| DO                                                                                        |     | ( | 02   |     | Air  |  |
| Message 05/08/24 15:00:32                                                                 |     |   |      |     |      |  |
| <ul> <li>Calibration Date : 05/08/24 15:00:32</li> <li>Method : O2 calibration</li> </ul> |     |   |      |     |      |  |

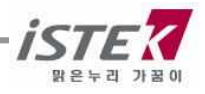

### 4.2.3 O<sub>2</sub> Mode 에서의 Memory

O<sub>2</sub> 측정 중 Memory/Out Key 를 누르면 다음과 같이 화면이 표시되며 측정된 데이터 값이 저장된다.

| Setup                     | Cal | Memory     | Help    |  |
|---------------------------|-----|------------|---------|--|
| O 2                       |     |            |         |  |
| 20.8 %                    |     |            |         |  |
|                           |     | ATC 25     | 5.0'C   |  |
| Message                   | 5   | 05/08/24 1 | 5:00:32 |  |
| * Measured data is saved. |     |            |         |  |

저장된 데이터 값을 확인하기 위해서는 O<sub>2</sub> 초기화면에서 **Move Key** 를 두 번 눌러 Memory 메뉴로 이동 후 Enter Key 를 눌러 메모리 저장 화면으로 이동한다.

| Setup                                             | Cal          | Memor         | ГУ           | Help        |
|---------------------------------------------------|--------------|---------------|--------------|-------------|
|                                                   |              | Nur           | nber         | [001]       |
| Date & T<br>O <sub>2</sub> 20.4                   | ime ፡ 0<br>% | 5/08/24<br>Te | 15:0<br>mp 2 | 0<br>25.0'C |
| Message                                           | е            | 05/08/        | 24 1         | 5:00:32     |
| * Number change : [Up] / [Down]<br>* Exit : [Out] |              |               |              |             |

측정날짜와 시간 및 저장된 Data가 표시되고, Up / Down Key 를 이용하여 저장된 이전의 데이터를 검색할 수 있다.

위 화면에서 **Memory/Out Key** 를 누르면 Memory Clear 화면으로 이동을 하고, Memory Clear 여부를 선택할 수 있다.

기기가 전극으로부터 입력을 받지 못하는 경우나 시간이 잘못되어 있는 경우 혹은 Data Memory가 잘못되어 있는 경우에 기기를 초기화 한 후 사용한다. 또한 기타 원인을 알지 못하는 경우나 System 의 초기화가 필요한 경우에도 위와 같은 방법으로 기기를 초기화한다.

Memory Clear 를 하면 기기 내에 저장되었던 Data 나 Setup 에서 설정된 모든 값이 삭제된다. 표시되는 화면은 다음과 같다.

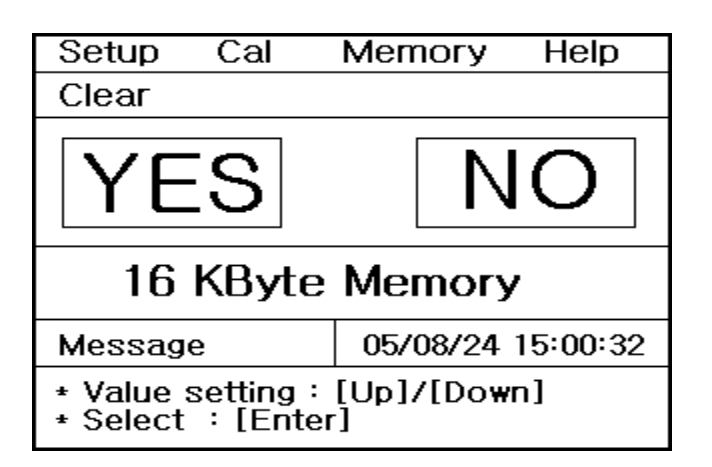

### 4.2.4 O2 Mode 에서의 Help

O<sub>2</sub> 초기화면에서 **Move Key** 를 세 번 눌러 Help 메뉴로 이동 후 Enter Key 를 누르면 DO Mode 에서와 같은 도움말 화면이 표시된다.

보다 자세한 내용은 DO Mode 에서의 Help 항목을 참조한다.

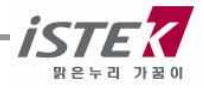

### 4.3 AIR 설정

### 4.3.1 AIR Mode 에서의 Setup

DO 초기화면에서 **Mode Key**를 두 번 눌러 AIR Mode 로 이동한 후 Enter Key를 누르면 다음과 같은 AIR Setup 화면이 표시된다.

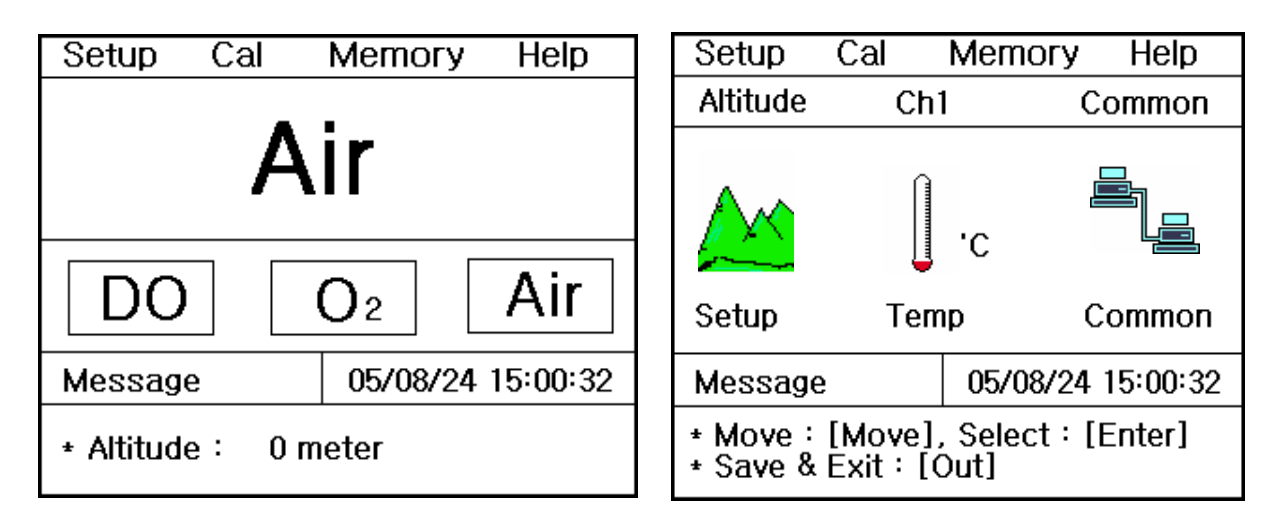

위 화면에서 Move Key 를 이용하여 각 Setup 항목으로 이동하고, 개별 항목은 Enter key 를 눌러 선택 한다. 각각의 항목에서 Enter Key 를 눌러 이동하면 아래와 같은 화면들이 나타난다.

(1) Setup 항목 : Altitude 를 설정할 수 있다.

(2) Temp 항목 : 기기에 연결된 온도센서의 상태확인 및 온도를 입력 할 수 있다.

(3) Common 항목 : Time 과 RS232 항목을 설정할 수 있다.

#### 4.3.1.1 Setup 항목에서 Altitude 설정

AIR Setup 화면에서 Enter Key 를 누르면 다음과 같은 Altitude 설정화면이 표시된다.

| Setup                                                       | Cal | Memor  | гy   | Help    |
|-------------------------------------------------------------|-----|--------|------|---------|
| Altitude                                                    |     |        |      |         |
|                                                             |     | 0      | met  | er      |
| Message                                                     | !   | 05/08/ | 24 1 | 5:00:32 |
| * Value setting : [Up] / [Down]<br>* Save & Exit : [Memory] |     |        |      |         |

위 화면에서 Up/Down Key 를 눌러 0 ~ 4,000m 까지 50m 단위로 입력 할 수 있다.

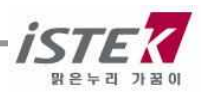

#### 4.3.1.2 Setup 항목에서 Temp 설정

AIR Setup 화면에서 Move Key 를 눌러 Temp 항목으로 이동 후 Enter Key 를 누르면 다음과 같은 Temp 설정화면이 표시된다.

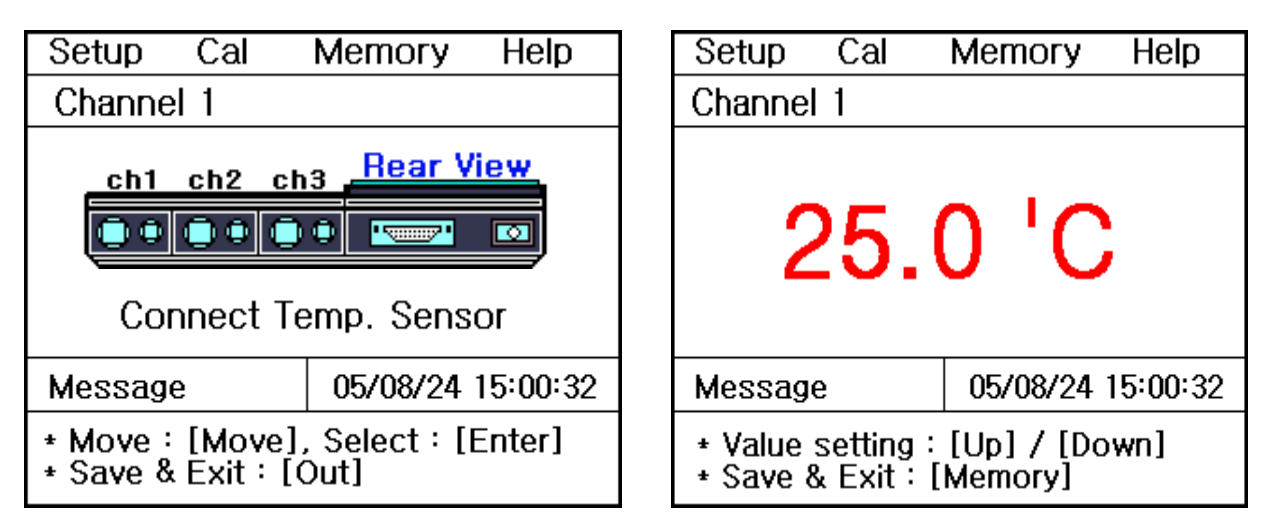

기기에 온도센서가 연결이 안된 경우는 왼쪽과 같이 온도센서를 연결하라는 화면이 나타나고, 온도센서가 연결이 되어 있는 경우는 온도를 입력할 수 있는 화면이 표시된다. 기기의 온도가 실제온도와 오차가 크거나 잘못된 온도를 화면에 나타낼 경우에 하단의 설명에 따라 정확한 온도를 입력하여 맞춘다.

#### 4.3.1.3 Setup 항목에서 Common 설정

AIR Setup 화면에서 Move Key 를 눌러 Common 항목으로 이동 후 Enter Key 를 누르면 다음과 같은 Common 설정화면이 표시된다.

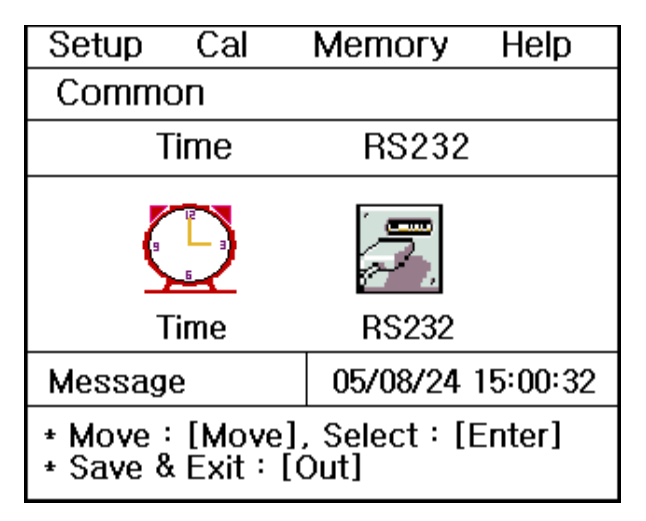

각각의 항목별로 화면 하단의 메시지에 따라 설정 값들을 입력 및 변경할 수 있다.

(1) Time 항목 : 기기상에 표시되는 시간 및 날짜를 변경할 수 있다.

(2) RS232 항목 : Data-Log 의 Time Interval 을 입력 및 변경할 수 있다.

| Setup                                                       | Cal | Memory | Help             | Г                                                         | Setup | Cal     | Memory | Help |
|-------------------------------------------------------------|-----|--------|------------------|-----------------------------------------------------------|-------|---------|--------|------|
| Common                                                      |     |        |                  |                                                           | Comme | n       |        |      |
| Time                                                        |     |        |                  |                                                           | RS232 | 2       |        |      |
| 05 / 08 / 24 15:00                                          |     |        | Int<br>Min<br>00 | erval<br>Sec<br>00                                        | COM   |         |        |      |
| Message 05/08/24 15:00:32                                   |     |        |                  | Message 05/08/24                                          |       | 5:00:32 |        |      |
| * Value setting : [Up] / [Down]<br>* Save & Exit : [Memory] |     |        |                  | * Value Setting : [Up] [Down]<br>* Save & Exit : [Memory] |       |         |        |      |

위 화면은 Time 과 RS232 항목에서 날짜 변경 및 Data-Log 의 Time Interval 을 변경하는 화면이다.

### 4.3.2 AIR Mode 에서의 보정

AIR Mode 에서 보정을 보기 위해서는 다음 사항을 준비하여야 한다.

(1) DO 전극을 사용할 수 있는 Meter (DO Meter)

(2) DO 전극 / 온도 센서

위의 사항들이 준비되면 전극과 기기를 연결하여 보정을 보기 위한 준비를 한다.

※ AIR 보정 시 영향을 주는 factor 로는 고도(Altitude)가 있다.

이 factor는 Setup에서 설정하고 측정 시 화면의 하단에 설정된 고도가 표시된다.

- ※ Polarographic 전극을 사용하므로 polarization 시간이 필요하다. 그러므로 기기의 전원을 연결 후 약 20 분 이상 On 으로 한 후 기기의 안정화를 이룬 다음에 측정해야 한다.
- ※ DO 전극을 깨끗한 증류수를 사용하여 세척하고, Membrane 의 물기를 제거 한 후 공기의 흐름이 좋은 대기 중에 놓는다.

AIR 초기화면에서 Move Key 를 눌러 Cal 로 이동 후 Enter Key 를 누르면 다음과 같은 화면이 표시된다.

| Setup                                                       | Cal | Memory   | Help     |  |
|-------------------------------------------------------------|-----|----------|----------|--|
| AIR                                                         |     |          |          |  |
|                                                             | (   | 0.0 %    |          |  |
|                                                             |     | ATC 2    | 5.0'C    |  |
| Message                                                     | ;   | 05/08/24 | 15:00:32 |  |
| * For starting of calibration : [Measure]<br>* Exit : [Out] |     |          |          |  |

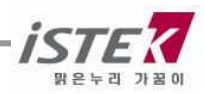

위 화면에서 공기의 흐름이 좋은 대기 중에 DO Sensor 를 놓고 **Measure Key** 를 누르면 아래 화면이 표시된다. 측정 값이 안정되면 **Memory/Out Key** 를 눌러 보정을 완료한다.

| Setup                                  | Cal | Memory   | Help     |  |
|----------------------------------------|-----|----------|----------|--|
| AIR                                    |     |          |          |  |
|                                        | 98  | 8.8 »    |          |  |
|                                        |     | ATC 2    | 5.0'C    |  |
| Message                                | ē   | 05/08/24 | 15:00:32 |  |
| * For finish of calibration : [Memory] |     |          |          |  |

| Setup                 | Cal | Memory   | Help     |  |
|-----------------------|-----|----------|----------|--|
| AIR                   |     |          |          |  |
|                       | 1   | 00 %     |          |  |
|                       |     | ATC 2    | 5.0'C    |  |
| Message               | 5   | 05/08/24 | 15:00:32 |  |
| * Complete saturated. |     |          |          |  |

보정이 완료되면 AIR 초기 화면으로 이동하고, 화면하단에 보정을 본 날짜와 보정방법 등이 표시된다. 표시되는 화면은 아래와 같다.

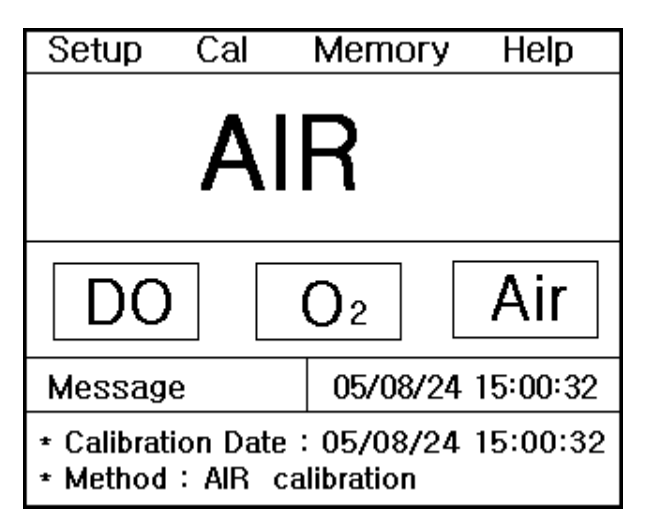

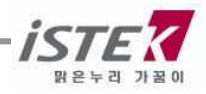

### 4.3.3 AIR Mode 에서의 Memory

AIR 측정 중 Memory/Out Key 를 누르면 다음과 같이 화면이 표시되며 측정된 데이터 값이 저장된다.

| Setup                     | Cal | Memory     | Help    |  |  |
|---------------------------|-----|------------|---------|--|--|
| AIR                       |     |            |         |  |  |
| 99.5 %                    |     |            |         |  |  |
|                           |     | ATC 25     | .0'C    |  |  |
| Message                   | ;   | 05/08/24 1 | 5:00:32 |  |  |
| * Measured data is saved. |     |            |         |  |  |

저장된 데이터 값을 확인하기 위해서는 AIR 초기화면에서 Move Key 를 두 번 눌러 Memory 메뉴로 이동 후 Enter Key 를 눌러 메모리 저장 화면으로 이동한다.

| Setup                                                  | Cal | Memor  | ГУ                 | Help    |
|--------------------------------------------------------|-----|--------|--------------------|---------|
|                                                        |     | Nur    | nber               | [001]   |
| Date & Time : 05/08/24 15:00<br>AIR 99.5 % Temp 25.0'C |     |        |                    |         |
| Message                                                | 9   | 05/08/ | '24 1 <sup>!</sup> | 5:00:32 |
| * Number change : [Up] / [Down]<br>* Exit : [Out]      |     |        |                    |         |

측정날짜와 시간 및 저장된 Data 가 표시되고, Up / Down Key 를 이용하여 저장된 이전의 데이터를 검색할 수 있다.

위 화면에서 **Memory/Out Key** 를 누르면 Memory Clear 화면으로 이동을 하고, Memory Clear 여부를 선택할 수 있다.

기기가 전극으로부터 입력을 받지 못하는 경우나 시간이 잘못되어 있는 경우 혹은 Data Memory가 잘못되어 있는 경우에 기기를 초기화 한 후 사용한다. 또한 기타 원인을 알지 못하는 경우나 System 의 초기화가 필요한 경우에도 위와 같은 방법으로 기기를 초기화한다.

Memory Clear 를 하면 기기 내에 저장되었던 Data 나 Setup 에서 설정된 모든 값이 삭제된다. 표시되는 화면은 다음과 같다.

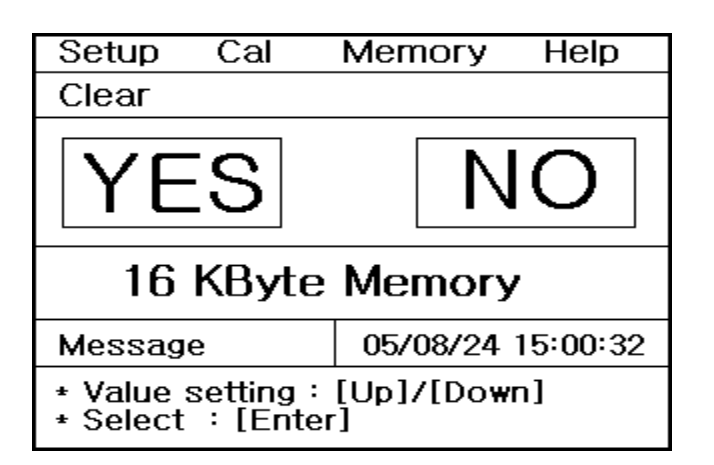

### 4.3.4 AIR Mode 에서의 Help

AIR 초기화면에서 **Move Key**를 세 번 눌러 Help 메뉴로 이동 후 Enter Key를 누르면 DO Mode 에서와 같은 도움말 화면이 표시된다.

보다 자세한 내용은 DO Mode 에서의 Help 항목을 참조한다.

### 4.4 pO<sub>2</sub> 측정

DO 측정중인 화면에서 **Mode Key** 를 누를 때마다 pO<sub>2</sub> 와 DO 측정이 번갈아 표시된다. pO<sub>2</sub> 측정중인 화면은 다음과 같다.

| Setup                      | Cal | Memory   | Help     |  |
|----------------------------|-----|----------|----------|--|
| pO <sub>2</sub>            |     |          |          |  |
| 0.0 mmHg                   |     |          |          |  |
|                            |     | ATC 25   | 5.0'C    |  |
| Message                    | •   | 05/08/24 | 15:00:32 |  |
| * In process of measuring. |     |          |          |  |

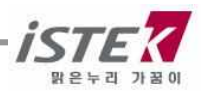

## 제 5 장 측정 값 저장 (Data-Log)

### 5.1 Data-Log

### 5.1.1 Memory Data-Log

각 Mode 별로 Measure 상태에서 수동으로 **Memory key**를 누름으로써 측정 Data를 저장할 수 있으며, 측정중인 Data를 저장하면 아래의 그림과 같이 Data가 순차적으로 저장된다

<<DO Mode 에서 Data 저장>>

<<O2 Mode 에서 Data 저장>>

| Setup Cal                                               | Memory   | Help     | Setu                     | o Ca                                                                 | I Memory        | Help          |
|---------------------------------------------------------|----------|----------|--------------------------|----------------------------------------------------------------------|-----------------|---------------|
|                                                         | Numbe    | r [001]  |                          |                                                                      | Numbe           | er [001]      |
| Date & Time : 05/08/24 15:00<br>DO 7.89mg/L Temp 25.0'C |          |          | Date<br>O <sub>2</sub> 2 | Date & Time : 05/08/24 15:00<br>O <sub>2</sub> 20.4%     Temp 25.0'C |                 |               |
| Message                                                 | 05/08/24 | 15:00:32 | Mess                     | age                                                                  | 05/08/24        | 15:00:32      |
| * Number change:[Up] / [Down]<br>* Exit:[Out]           |          |          | + Nun<br>+ Exit          | iber cha<br>: [Out]                                                  | ange : [Up] / [ | Do <b>wn]</b> |

<<AIR Mode 에서 Data 저장>>

| Setup                                             | Cal          | Memor         | Ъ            | Help         |
|---------------------------------------------------|--------------|---------------|--------------|--------------|
|                                                   |              | Nur           | nber         | [001]        |
| Date & T<br>AIR 99.5                              | ime ፡ 0<br>% | 5/08/24<br>Te | 15:0<br>mp 2 | 10<br>25.0'C |
| Message                                           | 9            | 05/08/        | 24 1         | 5:00:32      |
| * Number change : [Up] / [Down]<br>* Exit : [Out] |              |               |              |              |

측정날짜와 시간 및 저장된 Data가 표시되고, Up / Down Key 를 이용하여 저장된 이전의 데이터를 검색할 수 있다. 검색 중 필요한 Data 를 출력하고자 하는 경우 내장된 Printer(옵션)를 이용하여 인쇄 할 수 있다. 각 측정항목별로 인쇄되는 화면은 아래와 같고 실행 키는 Print Key 이다.

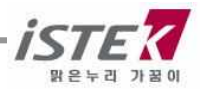

|                |        |       | Nun  | nbe | r [001] |  |
|----------------|--------|-------|------|-----|---------|--|
| Date           | & Time | 05/08 | 3/24 | 15  | :00:32  |  |
| DO             | 7.89m  | g/L   | Ten  | np  | 25.0    |  |
| O <sub>2</sub> | 20.4%  |       | Terr | np  | 25.0    |  |
| AIR            | 99.5%  | 1     | Ten  | np  | 25.0    |  |

### 5.1.2 Printer Data-Log

각각의 Mode 에서 Setup 메뉴 - Common 메뉴 - RS232 메뉴로 순차적으로 이동하게 되면 다음과 같은 화면이 나타난다.

| Se                           | tup                                                        | Cal | Memory Help |  |
|------------------------------|------------------------------------------------------------|-----|-------------|--|
| Со                           | mmor                                                       | 1   |             |  |
| R                            | 5232                                                       |     |             |  |
| Interval<br>Min Sec<br>00 00 |                                                            |     |             |  |
| Me                           | Message 05/08/24 15:00:32                                  |     |             |  |
| * V<br>* S                   | * Value setting : [Up]/ [Down]<br>* Save & Exit : [Memory] |     |             |  |

Move Key 를 이용하여 Interval 의 Min, Sec 항목으로 이동하여 시간 설정을 할 수 있고, Data-Log 의 대상을 설정하는 항목으로 이동하여 Printer 를 선택한다.

Printer 선택 시 Data-Log 의 대상이 기기의 내장 혹은 외장 프린터가 되며 Interval에서 설정한 시간 간격에 따라 자동적으로 Data-Log 할 수 있다.

실행 예) Data-Log 조건 : Interval - 3Sec, 대상 - Printer

: 위와 같이 조건을 설정하고 데이터를 측정하면 측정시간 3 초마다 데이터를 내장된 프린터를 통해 인쇄하게 된다. 인쇄되는 화면은 다음과 같다.

| Date           | & Time | 05/0 | 8/24 15 | 5:00:32 |
|----------------|--------|------|---------|---------|
| DO             | 7.89mg | g/L  | Temp    | 25.0    |
| O <sub>2</sub> | 20.4%  |      | Temp    | 25.0    |
| AIR            | 99.5%  |      | Temp    | 25.0    |

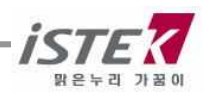

### 5.1.3 Computer Data-Log

각각의 Mode 에서 Setup 메뉴 - Common 메뉴 - RS232 메뉴로 순차적으로 이동하게 되면 다음과 같은 화면이 나타난다.

| Se                                                         | tup                       | Cal         | Memory Help |  |
|------------------------------------------------------------|---------------------------|-------------|-------------|--|
| Со                                                         | mmor                      | ı           |             |  |
| R                                                          | 5232                      |             |             |  |
| Interval<br>Min Sec                                        |                           | rval<br>Sec |             |  |
|                                                            | 00                        | 00          | Com         |  |
| Me                                                         | Message 05/08/24 15:00:32 |             |             |  |
| * Value setting : [Up]/ [Down]<br>* Save & Exit : [Memory] |                           |             |             |  |

Move Key 를 이용하여 Interval 의 Min, Sec 항목으로 이동하여 시간 설정을 할 수 있고, Data-Log 의 대상을 설정하는 항목으로 이동하여 Com 을 선택한다.

Com 선택 시 Data-Log 의 대상이 컴퓨터가 되며 Interval에서 설정한 시간 간격에 따라 자동적으로 Data-Log 할 수 있다.

컴퓨터에 Data-Log 하기 위해서는 별도로 판매되는 SDIS 프로그램과 연결 케이블을 구매하여 컴퓨터에 설치한 후 위의 설명대로 기기 설정을 한 후 사용하여야 한다.

SDIS 프로그램의 사용법은 별도로 제공되는 사용자 매뉴얼을 참고한다.

실행 예) Data-Log 조건 : Interval - 3Sec, 대상 - Com

: 위와 같이 조건을 설정하고 데이터를 측정하면 측정시간 3 초마다 데이터를 컴퓨터로 내보내게 된다.

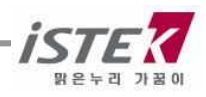

## 제 6 장 문제 해결 (Troubleshooting & Error Description)

- \* Error 의 주된 원인을 기준으로 서술하였다.
- \* Error 의 원인과 해결법을 읽고 해결이 되지 않을 경우에는 (주)이스텍으로 연락 바랍니다.
- \* Error 의 주된 원인을 기준으로 서술하였다.
- \* Error 의 원인과 해결법을 읽고 해결이 되지 않을 경우에는 (주)이스텍으로 연락 바랍니다.

| MALFUNCTION                                             | POSSIBLE CAUSE                                                                   | REMEDY                                                                                |
|---------------------------------------------------------|----------------------------------------------------------------------------------|---------------------------------------------------------------------------------------|
| 화면이 표시되지 않음                                             | Meter의 power가 꺼져<br>있다.                                                          | Power key 를 누른다.                                                                      |
|                                                         |                                                                                  | Adaptor 가 바르게 연결되었는지<br>확인한다.                                                         |
| 보정 중 측정값을 입력하기<br>위해 Memory key 를 눌렀을<br>때 Frror 가 박색하다 | 전극이 올바르게 연결되어<br>있지 않다.                                                          | 전극과 온도센서가 올바르게<br>연결되어 있는지를 확인한다.<br>Instrument Setup 을 참조한다.                         |
|                                                         | Auto Calibration 경우 설정<br>되어 있는 Buffer 와 측정<br>되는 Buffer 와 pH range 가<br>맞지 않는다. | Setup 에서 설정된 Buffer 에 전극<br>을 올바르게 넣었는지 확인한다.<br>Calibration & Measurement 를<br>참조한다. |
|                                                         |                                                                                  | 새로운 Buffer를 사용하여 보정을<br>다시 한다.                                                        |
| 측정 중 Error 가 발생한다.                                      | pH와 mV의 측정범위를<br>벗어남.                                                            | 전극과 온도센서가 올바르게 연결<br>되어 있는지 확인한다.                                                     |
|                                                         |                                                                                  | 보정을 다시 한다.                                                                            |

원인을 알지 못하는 경우 - Memory Clear 를 하여 저장된 모든 data 를 삭제한다. 매뉴얼상의 Memory Clear 를 참조한다.

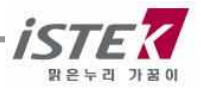

## 제 7 장 제품 규격 (Specifications)

자세한 사항은 catalog 를 참조하거나 (주)이스텍으로 연락 바랍니다.

| Model                              |                                          | DO-350L                                     |  |  |
|------------------------------------|------------------------------------------|---------------------------------------------|--|--|
| DO                                 | Range<br>Resolution<br>Relative Accuracy | 0.00 to 19.99 mg/L<br>0.01/0.1<br>±0.5 mg/L |  |  |
| RangeO2ResolutionRelative Accuracy |                                          | 0.0 to 60.0%<br>0.1%<br>±1 digit            |  |  |
| Air Saturation<br>(%)              | Range<br>Resolution<br>Relative Accuracy | 0.0 to 1999.9%<br>0.1%<br>±1 digit          |  |  |
| Temperature                        | Range<br>Resolution<br>Relative Accuracy | −10 to 60℃<br>0.1℃<br>±0.4℃                 |  |  |
| Salinity Correction                |                                          | 0 to 70ppt                                  |  |  |
| Altitude Correction                |                                          | 0 to 4000m                                  |  |  |
| Data-Logging                       |                                          | 500 Point                                   |  |  |
| Temperatu                          | ure Compensation                         | Auto                                        |  |  |
| Calibration                        |                                          | Auto                                        |  |  |
| Input                              |                                          | One BNC, One ATC, Power, RS232C             |  |  |
| Output                             |                                          | RS232C (Computer/Printer)                   |  |  |
| Power                              |                                          | Adaptor                                     |  |  |

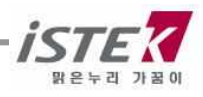

## 제 8 장 주문 안내 (Ordering Information)

※ 자세한 사항은 catalog 를 참조하거나 (주)이스텍 (Tel: 02-2108-8400)으로 연락 바랍니다.

### A. Standard (기본으로 제공하는 Accessories)

- \* DO Polarographic Electrode (Temperature integrated Electrode)
- \* DO Membrane
- \* DO Filling Solution
- \* AC/DC Power Adaptor(12V/1.2A)
- \* Luxury Third-Arm Stand
- \* Instruction Manual
- \* SDIS Program
- \* RS232C Interface Cable

#### B. Option (별도로 구입하는 Accessories)

- \* DO Membrane Kit
- \* BOD Adaptor
- \* Printer (내장형, 외장형)

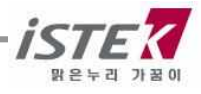

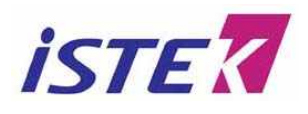

서울시 구로구 디지털로 272, 1011 호(구로동 한신 IT 타워)

Tel: (02)2108-8400 http://www.istek.co.kr

Fax : (02)6442-8430 E-Mail: istek@istek.co.kr

## 품질 보증서

#### 아래와 같이 보증 합니다.

1. 본 제품은 엄격한 품질관리 및 검사과정을 거쳐서 만들어진 제품입니다.

2. 본 제품의 이상발생시 구입한 후 5년간은 무상 A/S를 받으실 수 있습니다.

#### 단, 전극(Electrode)은 제외.

3. 본 보증서는 국내에서만 유효합니다.

- 4. 수리를 요할 때는 보증서를 꼭 제시하십시오.
- 5. 보증서는 재 발행하지 않으므로 소중히 보관하십시오.

| 제          | 품 | 田の  | Desktop DO Meter NeoMet |
|------------|---|-----|-------------------------|
| 모          | 델 | 명   | DO-350L                 |
| Serial No. |   | 10. |                         |

6. 제품에 이상이 발생하였을 경우에는 (주)이스텍 A/S 부서로 연락하시기 바랍니다.

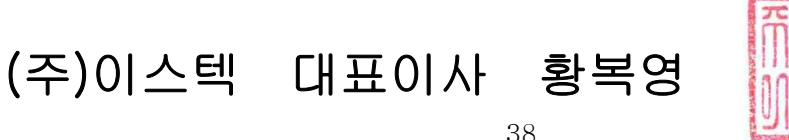

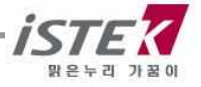

38

## istek, Inc.

Room 1011,272, Digital-ro (Hanshin IT-Tower), Guro-gu, Seoul, Korea Tel :+82-2-2108-8400 Fax :+82-2-6442-8430 Homepage : http://www.istek.co.kr E-mail : istek@istek.co.kr

# (주)이스텍

주 소 : 서울시 구로구 디지털로 272, 1011 호(구로동 한신 IT 타워) 대표전화 : 02-2108-8400 팩 스 : 02-6442-8430 홈페이지 : http://www.istek.co.kr E-mail : istek@istek.co.kr

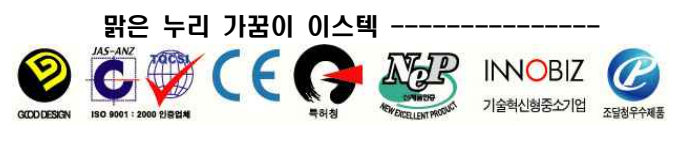

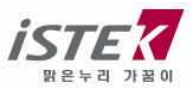